# BANCO CENTRAL DE COSTA RICA

DST

DIVISIÓN SERVICIOS TECNÓLOGICOS

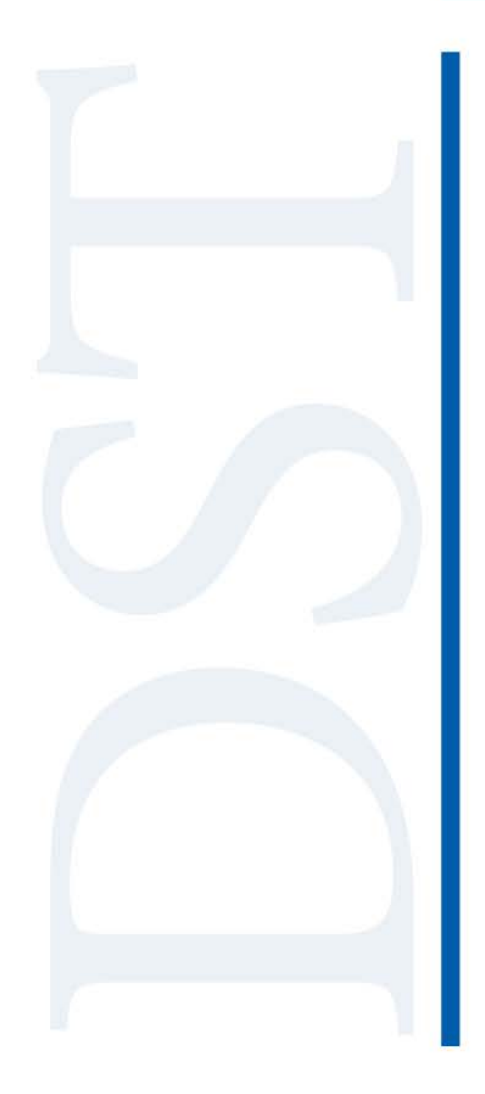

### GUÍA PARA VALIDAR LOS CRLS DE LOS CERTIFICADOS DE LA JERARQUÍA DEL AMBIENTE DE PRODUCCIÓN DEL FIRMADOR

FVA

#### Tabla de Contenido

| 1. Descripción1                                                                        |
|----------------------------------------------------------------------------------------|
| 2. Validar CRLs del certificado de Agente Electrónico1                                 |
| 3. Validar CRLs del certificado de CA SINPE - PERSONA JURIDICA<br>v2.cer               |
| 4. Validar CRLs del certificado de CA SINPE - PERSONA JURIDICA<br>v2(1).crt            |
| 5. Validar CRLs del certificado de CA POLITICA PERSONA<br>JURIDICA - COSTA RICA v2.cer |

Guía para validar los CRLs de los certificados de la jerarquía del ambiente de Producción del Firmador

FVA

División de Servicios Tecnológicos – BCCR

Año 2019

#### 1. Descripción

Este documento permite al lector conocer los pasos necesarios para validar los certificados de la jerarquía del ambiente de Producción del Firmador en el sistema operativo Windows.

#### 2. Validar CRLs del certificado de Agente Electrónico

- Ejecute una ventana de comandos **CMD** y diríjase a la carpeta donde se encuentra la llave pública del certificado de Agente Electrónico (archivo .cer).
- Ejecute el comando certutil -url "nombre\_del\_certificado.cer".

| C:\Certificados <mark>&gt;</mark> certutil -url "Certificado BANCO CENTRAL DE COSTA RICA (AGENTE ELECTRONICO).cer" | × |
|----------------------------------------------------------------------------------------------------|---|
|                                                                                                    |   |
|                                                                                                    |   |

 En la ventana que se muestra, seleccione CRLs -> Recuperar y verifique que el estado sea Comprobado.

| Herramienta de                                               | recuperación                            | de URL                                                                                                    | ×                                                           |
|--------------------------------------------------------------|-----------------------------------------|----------------------------------------------------------------------------------------------------|-------------------------------------------------------------|
| Estado<br>Comprobado<br>Comprobado                           | Tipo<br>CRL de bas<br>Diferencia C<br>3 | Dirección URL<br>[0.0] http://fdi.sinpe.fi.cr/repositorio.<br>[0.0.0] http://fdi.sinpe.fi.cr/repositori                                          | /CA%20SINPE%20-%20PERSONA%20<br>6/CA%20SINPE%20-%20PERSONA% |
| <ul> <li>Tiempo de espera</li> <li>Firmar tráfico</li> </ul> | (s) 15                                  | Nota: las CRL o certificados<br>descargados no se han comprobado<br>exhaustivamente. Es posible que una<br>CRL o certificado sea incoherente o c | C Certificados (desde AIA)                                  |
| Sujeto del                                                   | AL DE COSTA I                           | no tengan las extensiones adecuadas<br>para permitir una comprobación<br>correcta.<br>RICA Seleccionar Salir                                     | C OCSP (desde AIA)                                          |
| ,<br>URL para descar                                         | gar 🗌                                   |                                                                                                    |                                                             |

• Seleccione Certificados -> Recuperar y verifique que el estado sea Comprobado.

| Herramienta de recuperación de URL                                                                                                    |
|----------------------------------------------------------------------------------------------------|
| Estado Tipo Dirección URL<br>Comprobado Certificado (0) [0.0] http://fdi.sinpe.fi.cr/repositorio/CA%20SINPE%20-%20PERSONA%20<br>3                                                       |
| < >>                                                                                                    |
| Tiempo de espera (s)     15     Nota: las CRL o certificados descargados no se han comprobado exhaustivamente. Es posible que una CRL o certificado sea incoherente o que     Recuperar |
| Sujeto del para permitir una comprobación correcta.                                                                                                    |
| BANCO CENTRAL DE COSTA RICA Seleccionar Salir 2                                                                                                    |
| URL para descargar                                                                                                    |

• Seleccione OCSP -> Recuperar y verifique que el estado sea Comprobado.

| Herramienta de       | e recuperació     | n de URL                                                                                                | ×                          |
|----------------------|-------------------|----------------------------------------------------------------------------------------------------|----------------------------|
| Estado<br>Comprobado | Tipo<br>OCSP<br>3 | Dirección URL<br>[0.0] http://ocsp.sinpe.fi.cr/ocsp                                                     |                            |
| <                    |                   |                                                                                                    | >                          |
| Tiempo de espera     | a (s) 15          | Nota: las CRL o certificados<br>descargados no se han comprobado<br>exhaustivamente. Es posible que una | C Certificados (desde AIA) |
| 🔲 Firmar tráfico     | LDAP              | CRL o certificado sea incoherente o que                                                                 | C CRLs (desde CDP)         |
| Sujeto del           |                   | para permitir una comprobación<br>correcta.                                                             | Recuperar                  |
| BANCO CENTR          | AL DE COSTA       | RICA Seleccionar Salir                                                                                  | 2                          |
| URL para descar      | rgar              |                                                                                                    | _                          |

#### 3. Validar CRLs del certificado de CA SINPE - PERSONA JURIDICA v2.cer

- Ejecute una ventana de comandos CMD y diríjase a la carpeta donde se encuentra la llave pública del certificado CA SINPE PERSONA JURIDICA v2.cer.
- Ejecute el comando certutil -url "CA SINPE PERSONA JURIDICA v2.cer".

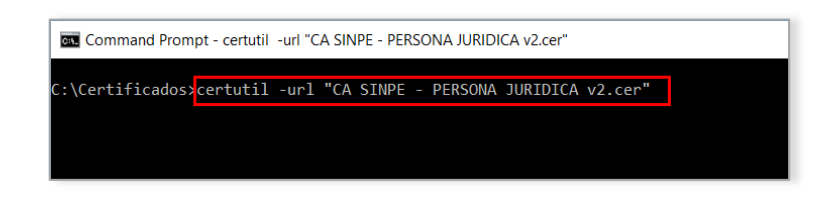

 En la ventana que se muestra, seleccione CRLs -> Recuperar y verifique que el estado sea Comprobado.

| Herramienta de recuperación de URL X |                                       |                                                                                                    |                                         |                                                            |
|--------------------------------------|---------------------------------------|----------------------------------------------------------------------------------------------------|-----------------------------------------|------------------------------------------------------------|
| Estado<br>Comprobado<br>Comprobado   | Tipo<br>CRL de bas<br>CRL de bas<br>3 | Dirección URL<br>[0.0] http://www.firmadigite<br>[1.0] http://www.micit.go.c                       | al.go.cr/repositor<br>r/fimadigital/rep | io/CA%20POLITICA%20PERSON<br>iositorio/CA%20POLITICA%20PEF |
| <                                    |                                       |                                                                                                    |                                         | >                                                          |
| Tiempo de esper                      | ra (s) 15                             | Nota: las CRL o certificado<br>descargados no se han co<br>exhaustivamente. Es posit               | os<br>omprobado<br>ole que una          | C Certificados (desde AIA)                                 |
| Sujeto del                           | O LDAP                                | CRL o certificado sea inco<br>no tengan las extensiones<br>para permitir una comprob-<br>correcta. | inerente o que<br>adecuadas<br>ación    | C OCSP (desde AIA)                                         |
| CA SINPE - PE                        | RSONA JURIDIO                         | CA v2 Seleccionar                                                                                  | Salir                                   | 2                                                          |
| URL para desca                       | argar                                 |                                                                                                    |                                         |                                                            |

• Seleccione Certificados -> Recuperar y verifique que el estado sea Comprobado.

| Herramienta de recuperación de URL X    |                                            |                                                                                                    |                                                            |  |
|-----------------------------------------|--------------------------------------------|----------------------------------------------------------------------------------------------------|------------------------------------------------------------|--|
| Estado<br>Comprobado<br>Comprobado<br>3 | Tipo<br>Certificado (0)<br>Certificado (0) | Dirección URL<br>[0.0] http://www.firmadigital.go.cr/repositor<br>[1.0] http://www.micit.go.cr/firmadigital/rep               | io/CA%20POLITICA%20PERSON<br>oositorio/CA%20POLITICA%20PEF |  |
| <                                       | (s) 15                                     | Nota: las CRL o certificados<br>descargados no se han comprobado<br>exbaustivamente. Es posible que una                       | > Recuperar C Certificados (desde AIA)                     |  |
| Firmar tráfico<br>Sujeto del            | LDAP                                       | CRL o certificado sea incoherente o que<br>no tengan las extensiones adecuadas<br>para permitir una comprobación<br>correcta. | C CRLs (desde CDP)<br>C OCSP (desde AIA)                   |  |
| CA SINPE - PER                          | RSONA JURIDI                               | CA v2 Seleccionar Salir                                                                                                    | 2                                                          |  |

#### 4. Validar CRLs del certificado de CA SINPE - PERSONA JURIDICA v2(1).crt

- Ejecute una ventana de comandos CMD y diríjase a la carpeta donde se encuentra la Ilave pública del certificado CA SINPE - PERSONA JURIDICA v2(1).crt.
- Ejecute el comando certutil -url "CA SINPE PERSONA JURIDICA v2(1).crt".

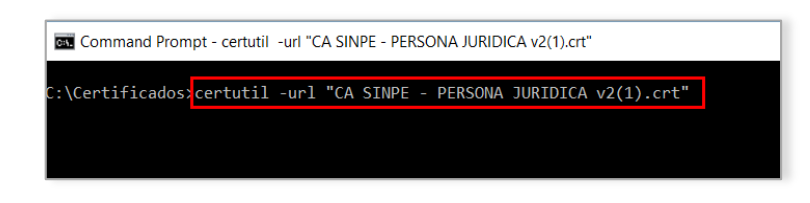

 En la ventana que se muestra, seleccione CRLs -> Recuperar y verifique que el estado sea Comprobado.

| Herramienta de recuperación de URL X                               |                                                                                                    |                                                             |
|--------------------------------------------------------------------|----------------------------------------------------------------------------------------------------|-------------------------------------------------------------|
| Estado Tipo<br>Comprobado CRL de bas<br>Comprobado CRL de bas<br>3 | Dirección URL<br>[0.0] http://www.firmadigital.go.cr/reposito<br>[1.0] http://www.micit.go.cr/firmadigital/rep | rio/CA%20POLITICA%20PERSON<br>positorio/CA%20POLITICA%20PEF |
| <                                                                  |                                                                                                    | >                                                           |
| Tiempo de espera (s) 15                                            | Nota: las CRL o certificados<br>descargados no se han comprobado<br>exhaustivamente. Es posible que una        | Certificados (desde AIA)                                    |
| Firmar tráfico LDAP                                                | CRL o certificado sea incoherente o que<br>no tengan las extensiones adecuadas                                 | O OCSP (desde CDP)                                          |
| Sujeto del                                                         | para permitir una comprobación<br>correcta.                                                                    | Recuperar                                                   |
| CA SINPE - PERSONA JURIDI                                          | CA v2 Seleccionar Salir                                                                                        | 2                                                           |
| URL para descargar                                                 |                                                                                                    |                                                             |

• Seleccione Certificados -> Recuperar y verifique que el estado sea Comprobado.

| Herramienta de recuperación de URL X                                             |                                                                                                    |  |  |  |
|----------------------------------------------------------------------------------|----------------------------------------------------------------------------------------------------|--|--|--|
| Estado Tipo<br>Comprobado Certificado (0)<br>Comprobado Certificado (0)<br>3     | Dirección URL<br>[0.0] http://www.firmadigital.go.cr/repositorio/CA%20POLITICA%20PERSON<br>[1.0] http://www.micit.go.cr/firmadigital/repositorio/CA%20POLITICA%20PEF                                                                                                    |  |  |  |
| Tiempo de espera (s) 15 Firmar tráfico LDAP Sujeto del CA SINPE - PERSONA JURIDI | <ul> <li>Nota: las CRL o certificados<br/>descargados no se han comprobado<br/>exhaustivamente. Es posible que una<br/>CRL o certificados sea incoherente o que<br/>no tengan las extensiones adecuadas<br/>para permitir una comprobación<br/>correcta.</li> <li>ICA ví Seleccionar Salir</li> </ul> |  |  |  |

## 5. Validar CRLs del certificado de CA POLITICA PERSONA JURIDICA - COSTA RICA v2.cer

- Ejecute una ventana de comandos CMD y diríjase a la carpeta donde se encuentra la llave pública del certificado CA POLITICA PERSONA JURIDICA COSTA RICA v2.cer.
- Ejecute el comando certutil -url "CA POLITICA PERSONA JURIDICA COSTA RICA v2.cer".

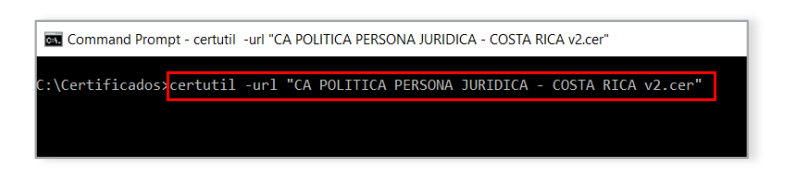

 En la ventana que se muestra, seleccione CRLs -> Recuperar y verifique que el estado sea Comprobado.

| Herramienta de recuperación                                        | de URL                                                                                                    | ×                                                                      |
|--------------------------------------------------------------------|----------------------------------------------------------------------------------------------------|------------------------------------------------------------------------|
| Estado Tipo<br>Comprobado CRL de bas<br>Comprobado CRL de bas<br>3 | Dirección URL<br>[0.0] http://www.fimadigital.go.cr/reposito<br>[1.0] http://www.micit.go.cr/fimadigital/rep                                                                                                    | rio/CA%20RAIZ%20NACIONAL%2<br>positorio/CA%20RAIZ%20NACION             |
| <                                                                  |                                                                                                    | >                                                                      |
| Tiempo de espera (s) 15<br>Firmar tráfico LDAP<br>Sujeto del       | Nota: las CRL o certificados<br>descargados no se han comprobado<br>exhaustivamente. Es posible que una<br>CRL o certificado sea incoherente o que<br>no tengan las extensiones adecuadas<br>para permitir una comprobación<br>correcta. | Centificados (desde AIA) CERLs (desde CDP) COCSP (desde AIA) Recuperar |
| CA POLITICA PERSONA JURI                                           | DICA Seleccionar Salir                                                                                                    | 2                                                                      |
| URL para descargar                                                 |                                                                                                    |                                                                        |

• Seleccione Certificados -> Recuperar y verifique que el estado sea Comprobado.

| Herramienta de recuperación de URL                                                                |                                            |                                                                                                    | ×                                                                     |
|---------------------------------------------------------------------------------------------------|--------------------------------------------|----------------------------------------------------------------------------------------------------|-----------------------------------------------------------------------|
| Estado<br>Comprobado<br>Comprobado                                                                | Tipo<br>Certificado (0)<br>Certificado (0) | Dirección URL<br>[0.0] http://www.firmadigital.go.cr/repositor<br>[1.0] http://www.micit.go.cr/firmadigital/rep                                                                                                    | io/CA%20RAIZ%20NACIONAL%2<br>oositorio/CA%20RAIZ%20NACION             |
| <ul> <li>Tiempo de espe</li> <li>Firmar tráfi</li> <li>Sujeto del</li> <li>CA POLITICA</li> </ul> | era (s) 15<br>co LDAP<br>PERSONA JURI      | Nota: las CRL o certificados<br>descargados no se han comprobado<br>exhaustivamente. Es posible que una<br>CRL o certificado sea incoherente o que<br>no tengan las extensiones adecuadas<br>para permitir una comprobación<br>correcta.<br>DICA Seleccionar Salir | Certificados (desde AIA) CRLs (desde CDP) COCSP (desde AIA) Recuperar |
| URL para desc                                                                                     | argar                                      |                                                                                                    |                                                                       |